## NxGen Instrucciones de Configuración del Espirómetro de Bolsillo

Inserte la turbina

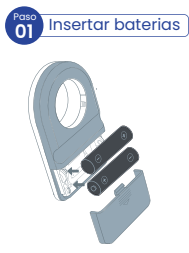

Inserte dos pilas AAA en el compartimento de la batería,Cierre el pestillo de la batería hasta que haga clic en su lugar. Inserte la turbina de seguridad por el frente, como se muestra en la figura.

NxGen

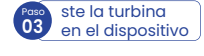

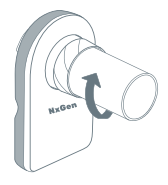

Empuje suavemente y gire la turbina en dirección de las agujas del reloj hasta que esté completamente ajustada.

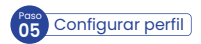

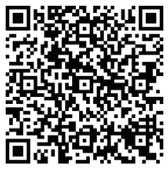

Escanee el código QR para descargar la aplicación.

Descargue la aplicación

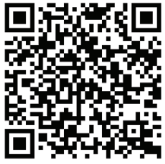

App Store

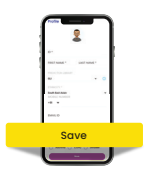

Toque "Continuar" para configurar el perfil.

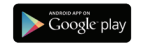

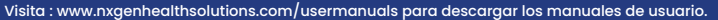

## Escanee Aquí Para Descargar Los Manuales De Usuario

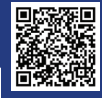

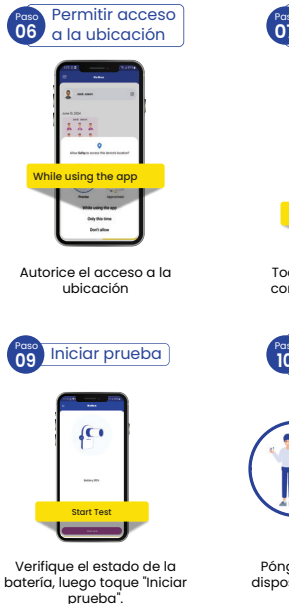

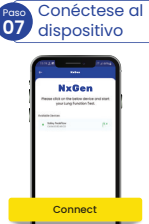

Toque "Conectar" para conectar el dispositivo.

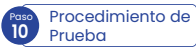

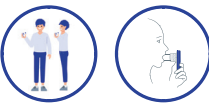

Póngase de pie, sostenga el dispositivo, Inhale y exhale con fuerza. Paso Seleccione el tipo 08 de prueba

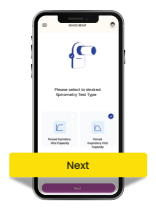

Seleccione el tipo de pruebas y toque "Siguiente".

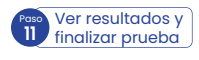

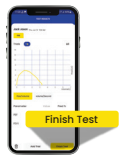

Visualice la gráfica y los resultados, luego toque "Finalizar"

Visita : www.nxgenhealthsolutions.com/usermanuals para descargar los manuales de usuario.